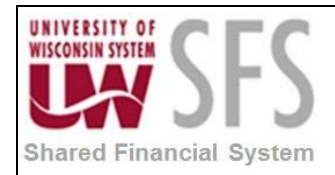

# Contents

| Load  | STD_BUDGET Ledger Journals Process Overview                 | 1  |
|-------|-------------------------------------------------------------|----|
| Proce | ss Detail                                                   | 1  |
| I.    | Budget Information/Background                               | 1  |
| II.   | Create Online Budget Journal                                | 2  |
| 111.  | Complete Header tab                                         | 2  |
| IV.   | Complete Lines tab                                          | 3  |
| V.    | Add an Attachment                                           | 4  |
| VI.   | View Attachments                                            | 6  |
| VII   | Create Flat File from SQR Budget Journal Upload Spreadsheet | 9  |
| VII   | . Review Audit Logs                                         | 14 |
|       |                                                             |    |

# Load STD\_BUDGET Ledger Journals Process Overview

Journals are identified by a combination of Business Unit, Journal ID and Journal Date. So, it is possible for you to use the same Journal ID if desired, as long as the Journal Date is different.

| Process Frequency   | Process is done ad hoc whenever a journal needs to be added.                      |
|---------------------|-----------------------------------------------------------------------------------|
| Dependencies        | None                                                                              |
| Assumptions         | None                                                                              |
| Responsible Parties | Both users at the individual institutions and UWSA perform this business process. |
| Alternate Scenarios | None                                                                              |

## **Process Detail**

#### I. Budget Information/Background

Standard Budgets are entered for reporting purposes only and are stored in a separate Ledger (the STD\_BUDGET Ledger). Journal entries can be done to adjust Standard Budgets; allowing you to enter numerous budget lines to transfer or establish budget amounts at the fund-program-department level. Standard Budgets journals are then edited for valid ChartField

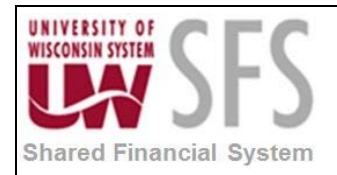

combinations. There are two ways to enter Standard Budget Journals to the STD\_BUDGET Ledger:

- 1. Online Entry (described in the steps below).
- 2. Journal Upload (describe in the **GL.1.02 Custom SQR's to Load Journals** business process document).

**Note**: Standard Budgets are different from Project Budgets and Commitment Control budgets used in the Grants Module. The business processes for entering those types of budgets are described in a separate document.

#### II. Create Online Budget Journal

Navigation: General Ledger > Journals > Journal Entry > Create Journal Entries

- 1. Select Add a New Value tab
- 2. Enter Business Unit
- 3. Leave Journal ID to default 'NEXT' if you are using auto-numbering, otherwise, enter Journal ID.
- 4. Enter Journal Date.
- 5. Click Add

#### III. Complete Header tab

- 1. Enter Long Description.
- 2. Select Ledger Group: 'STD\_Budget'
- 3. Select Source: 'BUD'
- 4. Click Save and this will generate a journal ID.

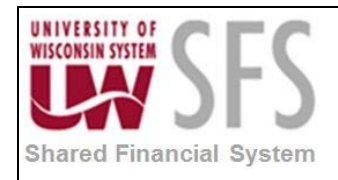

| Favorites Main Menu > General Ledger | > Journals > Journal Entry | <ul> <li>Create/Update Journal Ent</li> </ul> | ries                        |     |
|--------------------------------------|----------------------------|-----------------------------------------------|-----------------------------|-----|
| Header Lines Totals Errors           | Approval                   |                                               |                             |     |
| Unit: UWOSH                          | Journal ID:                | NEXT                                          | Date: 07/01/2012            |     |
| Long Description:                    |                            |                                               |                             | 7   |
| *Ledger Group:                       | STD_BUDGET                 | Adjusting Entry:                              | Non-Adjusting Entry         | •   |
| Ledger:                              |                            | Fiscal Year:                                  | 2012                        |     |
| *Source:                             | BUD                        | Period:                                       | 13                          |     |
| Reference Number:                    |                            | ADB Date:                                     | 07/01/2012                  |     |
| Journal Class:                       | Q                          |                                               |                             |     |
| Transaction Code:                    | GENERAL                    |                                               | Auto Generate Lines         |     |
|                                      |                            |                                               | Save Journal Incomplete Sta | tus |
| SJE Type:                            |                            | -                                             | Autobalance on 0 Amount Lin | le  |

#### **IV. Complete Lines tab**

Use this page to record the journal lines.

- 1. Click Lines tab.
- Enter the necessary ChartField values. Note: Budgets can be a single sided entry, meaning that no offset is required. Also note that for budgets, the *Account* number is often a word instead of a four-digit code. For example, SEXP1 may refer to a rollup of all Supplies and Expense. To determine what is included in these summary levels, go to Tree Manager (*Tree Manager > Tree Viewer*) to view the tree node names.
- 3. Enter Amount.
- 4. Click 🔚 Save
- 5. In the *Process* drop down in the top right corner of the page, **select** 'Edit Journal' and **click**Process

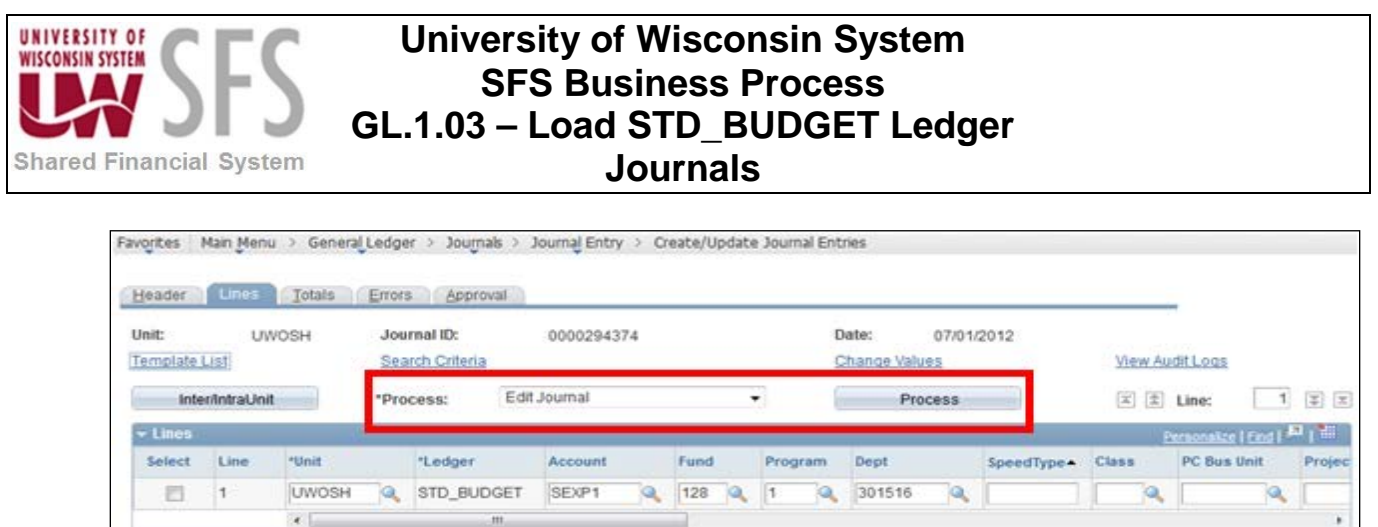

| Select    | Line  | *Unit |    | "Ledger      | Account |   | Fund    |        | Progr | am | Dept   |                                   | SpeedType+           | Class |   | PC Bus Unit    | Proje |
|-----------|-------|-------|----|--------------|---------|---|---------|--------|-------|----|--------|-----------------------------------|----------------------|-------|---|----------------|-------|
| .83       | 1     | UWOSH | Q. | STD_BUDGET   | SEXP1   | 9 | 128     | 9      | 1     | 9  | 301516 | 9                                 |                      |       | 9 | 0              |       |
|           |       | *     |    |              |         |   |         |        |       |    |        |                                   |                      |       |   |                |       |
| ines to a | dd:   | 1     | +  | -            |         |   |         |        |       |    |        |                                   |                      |       |   |                |       |
| - Totals  | 1     |       |    |              |         |   |         |        |       |    |        | Pera                              | ooalize   Find   Vie | 100   |   | E Fort S Lot   |       |
|           |       |       |    | Total Debits |         |   |         |        |       |    |        | COLUMN A REAL PROPERTY OF TAXABLE | ALC: NO.             |       |   |                |       |
| Unit      | Total | Lines |    |              |         |   | Total I | Debits | i I   |    |        |                                   | Total Cre            | odita |   | Journal Status | -     |

- 6. Once the *Journal Status* = 'V' (Valid), **select** the 'Post Journal' option from the *Process* drop down and **click** Process
- 7. If the *Journal Status* changes to 'P', the Journal has been 'Posted'.

#### V. Add an Attachment

**Click** the *Attachments* link to access the Attachments page where you can attach any relevant files that are related to the journal entry. The Attachments link on the Journal Header page displays the number of attachments that are included with the journal entry. Each attachment is assigned a unique attachment ID and attachment information is stored on a single cross reference table.

**NOTE**: Attachments added to posted transactions CANNOT be deleted.

1. Click Attachments hyperlink to attach any relevant files that are related to the journal entry.

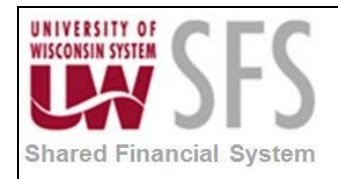

| Favorites Main Menu > General Ledger               | > Journals > Journal Er | itry > Create/Update Journal | Entries                        |
|----------------------------------------------------|-------------------------|------------------------------|--------------------------------|
|                                                    |                         |                              |                                |
| Header <u>L</u> ines <u>T</u> otals <u>E</u> rrors | <u>A</u> pproval        |                              |                                |
|                                                    |                         |                              |                                |
| Unit: UWSYS                                        | Journal ID:             | NEXT                         | Date: 05/08/2013               |
| Long Description:                                  |                         |                              | 2                              |
| Long Decemption                                    |                         |                              |                                |
| *Ledger Group:                                     | ACTUALS                 | Adjusting Entry:             | Non-Adjusting Entry            |
|                                                    |                         |                              | ,                              |
| Ledger:                                            | V                       | Fiscal Year:                 | 2013                           |
| *Source:                                           | Q.                      | Period:                      | 11                             |
| Reference Number:                                  |                         | ADB Date:                    | 05/08/2013                     |
|                                                    |                         | ADD Dator                    |                                |
| Journal Class:                                     | Q                       |                              |                                |
| Transaction Code:                                  | GENERAL                 |                              | Auto Generate Lines            |
|                                                    |                         |                              | Save Journal Incomplete Status |
| SJE Type:                                          |                         | •                            | Autobalance on 0 Amount Line   |
| Currency Defaulte: LISD / CPPNT / 1                |                         |                              |                                |
| Currency Defaults. 03D7 CKKK171                    |                         |                              |                                |
| Attachments (0)                                    |                         | Commitment Control           |                                |
| Reversal: Do Not Generate Reversal                 |                         |                              |                                |
|                                                    |                         |                              |                                |
| Entered By:                                        | user id                 | User Name                    |                                |
| Entered On:                                        |                         |                              |                                |
| Last Updated On:                                   |                         |                              |                                |
| 🖷 Save 🔛 Notify 📿 Refresh                          |                         |                              | 📑 Add 💋 Update/Display         |
| Header    ines   Totals   Errors   Approval        |                         |                              |                                |
| Totals   Entro   Totals   Entris   Approval        |                         |                              |                                |
|                                                    |                         |                              |                                |

2. Click Add Attachment

| 05/09/2013                                             |
|--------------------------------------------------------|
| Personalize   Find   View Att   🕮   🛗 First 🚺 1 of 1 🖸 |
| er Name Date/Time Stamp                                |
|                                                        |
|                                                        |

- Click Browse... to locate the file you are attaching
   Click Upload
- 4. Click Upload

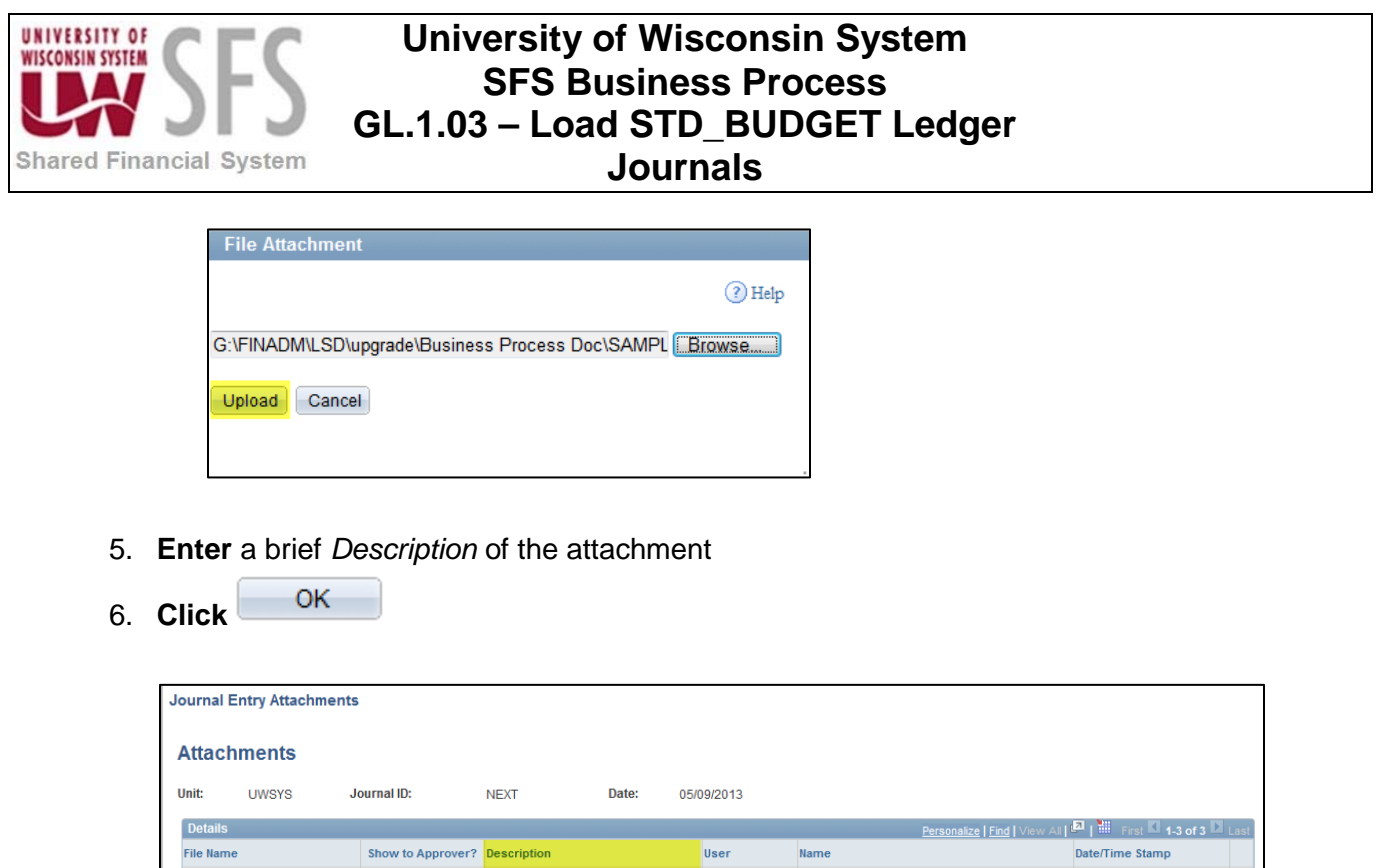

| Journal Entry Attachment                                                                         | S                                                 |                         |                |        |        |      |                                       |                        |
|--------------------------------------------------------------------------------------------------|---------------------------------------------------|-------------------------|----------------|--------|--------|------|---------------------------------------|------------------------|
| Attachments                                                                                      |                                                   |                         |                |        |        |      |                                       |                        |
| Unit: UWSYS                                                                                      | Journal ID:                                       | NEXT                    | Date:          | 05/0   | 9/2013 |      |                                       |                        |
| Details                                                                                          |                                                   |                         |                |        |        |      | Personalize   Find   View All   🞴   🖁 | First 🚺 1-3 of 3 D Las |
| File Name                                                                                        | Show to Approver?                                 | Description             |                |        | User   | Name | Date/1                                | Fime Stamp             |
| SAMPLE EXCEL.xlsx                                                                                |                                                   | EXCEL                   |                |        |        |      |                                       |                        |
| SAMPLE PDF.pdf                                                                                   | <b>V</b>                                          | PDF                     |                |        |        |      |                                       | =                      |
| SAMPLE WORD.docx                                                                                 |                                                   | WORD                    |                |        |        |      |                                       | E                      |
| Adding large attachments can<br>transaction before adding larg<br>Add Attachment<br>OK Cancel Re | take some time to uplo<br>e attachments.<br>fresh | ad, therefore, it is ad | lvisable to sa | ve the |        |      |                                       |                        |

#### VI. View Attachments

Navigation: General Ledger > Journals > Journal Entry > Create/Update Journal Entries

To view journals in SFS with attachments you can search using the *Attachment Exist* field by *Business Unit* and entering any other known journal information.

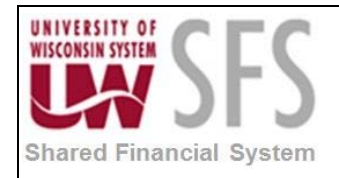

| Create/Undate Journal Ent          | riac               |                      |                  |                             |                                     | -               |        | -                |                  |                            |                                     |                              |               |                     |
|------------------------------------|--------------------|----------------------|------------------|-----------------------------|-------------------------------------|-----------------|--------|------------------|------------------|----------------------------|-------------------------------------|------------------------------|---------------|---------------------|
| Greate/Opuate oournar Ent          | nes                |                      |                  |                             |                                     |                 |        |                  |                  |                            |                                     |                              |               |                     |
| Enter any information you have and | f click Search.    | Leave fields b       | plank for a list | of all value                | 98.                                 |                 |        |                  |                  |                            |                                     |                              |               |                     |
| Find an Existing Value Add a       | New Value          | 1                    |                  |                             |                                     |                 | _      |                  |                  |                            |                                     |                              |               |                     |
| 🕶 Search Criteria                  |                    |                      |                  |                             |                                     |                 |        |                  |                  |                            |                                     |                              |               |                     |
| Use Saved Search:                  | •                  |                      |                  |                             |                                     |                 |        |                  |                  |                            |                                     |                              |               |                     |
| Business Unit:                     | = 🔻                | UWSYS                |                  |                             |                                     |                 |        |                  |                  |                            |                                     |                              |               |                     |
| Journal ID:                        | contains           | -                    |                  | Ī                           |                                     |                 |        |                  |                  |                            |                                     |                              |               |                     |
| Journal Date:                      | = •                |                      |                  | Ħ                           |                                     |                 |        |                  |                  |                            |                                     |                              |               |                     |
| Document Sequence Number:          | begins with        | •                    |                  |                             |                                     |                 |        |                  |                  |                            |                                     |                              |               |                     |
| Line Business Unit:                | = 🔻                |                      |                  | <b>Q</b>                    |                                     |                 |        |                  |                  |                            |                                     |                              |               |                     |
| Journal Header Status:             | = •                |                      |                  |                             | •                                   |                 |        |                  |                  |                            |                                     |                              |               |                     |
| Budget Checking Header Status:     | = •                |                      |                  |                             | •                                   |                 |        |                  |                  |                            |                                     |                              |               |                     |
| Source:                            | = 🕶                |                      |                  | <b>_</b>                    |                                     |                 |        |                  |                  |                            |                                     |                              |               |                     |
| Entered By:                        | begins with        | •                    |                  | <u> </u>                    |                                     |                 |        |                  |                  |                            |                                     |                              |               |                     |
| Attachment Exist:                  | =                  | Y                    |                  |                             | •                                   |                 |        |                  |                  |                            |                                     |                              |               |                     |
|                                    |                    |                      |                  |                             |                                     |                 |        |                  |                  |                            |                                     |                              |               |                     |
| Crareb Clear a La                  |                    |                      |                  |                             |                                     |                 |        |                  |                  |                            |                                     |                              |               |                     |
| Search Clear Basic Se              | arch arch Sav      | e Search Crite       | ria Delete s     | laved Sear                  | <u>ch</u>                           |                 |        |                  |                  |                            |                                     |                              |               |                     |
| Search Results                     |                    |                      |                  |                             |                                     |                 |        |                  |                  |                            |                                     |                              |               |                     |
| View All                           |                    |                      |                  |                             |                                     |                 |        |                  |                  |                            |                                     |                              | First 💽 1-2   | of 2 🕟 Last         |
| Business<br>Unit Journal ID Date   | UnPost<br>Sequence | Document<br>Sequence | Line<br>Business | Journal<br>Header<br>Status | Budget<br>Checking<br>Header Status | Ledger<br>Group | Source | Currency<br>Code | Journal<br>Total | Journal<br>Total<br>Debits | Journal Net<br>Statistical<br>Units | Description                  | Entered<br>By | Attachment<br>Exist |
| UWSYS 0000306901 10/18/201         | 2 0                | (blank)              | UWSYS            | Posted                      | Valid                               | ACTUALS         | INT    | USD              | 12               | 463.04                     | 0                                   | TRF FR 131400938 TO VARIOUS  | 00055124      | Y                   |
| UWSYS 0000316963 01/10/201         | 30                 | (blank)              | UWSYS            | Posted                      | Valid                               | ACTUALS         | INT    | USD              | 4                | 713.38                     | <u>0</u>                            | COPIED LSD: TRF FR 106 61100 | 00 00450050   | Y                   |

#### 1. **Click** on the *Attachments* hyperlink

| Header Lines Totals Errors                                | Approval                       |                    |                                |
|-----------------------------------------------------------|--------------------------------|--------------------|--------------------------------|
| Unit: UWSYS                                               | Journal ID:                    | 0000306901         | Date: 10/18/2012               |
| Long Description:                                         | TRF FR 131400938 TO VA         | RIOUS              | ه                              |
| *Ledger Group:                                            | ACTUALS                        | Adjusting Entry:   | Non-Adjusting Entry            |
| Ledger:                                                   |                                | Fiscal Year:       | 2013                           |
| *Source:                                                  | INT                            | Period:            | 4                              |
| Reference Number:                                         |                                | ADB Date:          | 10/18/2012                     |
| Journal Class:                                            |                                |                    |                                |
| Transaction Code:                                         | GENERAL                        |                    | Auto Generate Lines            |
|                                                           |                                |                    | Save Journal Incomplete Status |
| SJE Type:                                                 |                                | ~                  | Autobalance on 0 Amount Line   |
| Currency Defaults: USD / CRRNT / 1                        |                                |                    |                                |
| Attachments (3)                                           |                                | Commitment Control |                                |
| Reversal: Do Not Generate Reversal                        |                                |                    |                                |
| Entered By:                                               | 00055124                       | JAEGER, KAREN      |                                |
| Entered On:                                               | 10/18/2012 1:39:41PM           |                    |                                |
| Last Updated On:                                          | 10/18/2012 1:40:49PM           |                    |                                |
| 🔚 Save 🔯 Return to Search 🕇 Pre                           | vious in List 🛛 🚛 Next in List | 🖹 Notify 📿 Refresh | 🛃 Add 🖉 Update/Display         |
| Header   <u>Lines   Totals   Errors</u>   <u>Approval</u> |                                |                    |                                |

2. Click on the File Name hyperlink for each document to view.

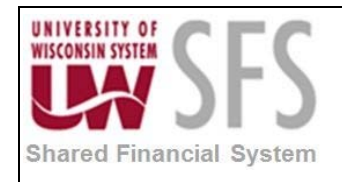

| Journal Entry Attachments                                                                                             |                      |                         |                     |          |              |                                                               |
|----------------------------------------------------------------------------------------------------|----------------------|-------------------------|---------------------|----------|--------------|---------------------------------------------------------------|
| Attachments                                                                                                    |                      |                         |                     |          |              |                                                               |
| Unit: UWSYS Journa                                                                                                    | IID: 0               | 000306901               | Date: 10            | /18/2012 |              |                                                               |
| Details                                                                                                    |                      |                         |                     |          |              | Personalize   Find   View All   🗖   🛗 First 🚺 1-3 of 3 🖸 Last |
| File Name                                                                                                    | Show to<br>Approver? | Description             |                     | User     | Name         | Date/Time Stamp                                               |
| REL1 0000306901.pdf                                                                                                   |                      | PDF                     |                     | 00450050 | LINDA DIRING | 04/29/2013 7:44:20AM                                          |
| REL1 0000306901.xlsx                                                                                                  |                      | EXCEL                   |                     | 00450050 | LINDA DIRING | 04/29/2013 7:44:20AM                                          |
| REL1 UWSYS 306901.docx                                                                                                | V                    | WORD                    |                     | 00450050 | LINDA DIRING | 04/29/2013 7:44:20AM                                          |
| Adding large attachments can take so<br>transaction before adding large attack<br>Add Attachment<br>OK Cancel Refresh | ome time to upload   | I, therefore, it is adv | visable to save the | 3        |              |                                                               |

Any Journal that has an attachment(s) is also available to view in WISDM.

| UNIVERSIT<br>WISCONSIN S |            | DM<br>n Data Mart fo | r PeopleSoft Fina | ancials  |               |                 |                         |               |        | JOUF        | RNAL 0000 | 306901     |
|--------------------------|------------|----------------------|-------------------|----------|---------------|-----------------|-------------------------|---------------|--------|-------------|-----------|------------|
| Main Mer                 | nu 🔻 (     | Comment              |                   |          |               |                 |                         |               | Add t  | o Favorites | UWS       | SYS - 2013 |
| GL Jrnl I                | D          | 0000306              | 901               |          |               |                 |                         |               |        | View as: We | əb        | - Go       |
| Jrnl Date                | •          | 10/18/20             | 12                |          |               |                 |                         | Associated Do | ocumen | its         |           |            |
| Acct Per                 | hoi        | 4                    |                   |          |               |                 | 0000206901.doc          |               |        |             |           |            |
| Leduce                   | 104        | ACTUAL               | 0                 |          |               |                 | 0000306901 docx         |               |        |             |           |            |
| Leager                   |            | ACTUAL               | ICTUALS           |          |               |                 | 0000306901.xls          |               |        |             |           |            |
| Source                   |            | INT                  |                   |          |               | 0000306901.xlsx |                         |               |        |             |           |            |
| Status                   |            | Posted               |                   |          |               |                 |                         |               |        |             |           |            |
| Descr                    |            | TRF FR               | 131400938         | TO VARIO | DUS           |                 |                         |               |        |             |           |            |
| System                   | Source     | PNL                  |                   |          |               |                 |                         |               |        |             |           |            |
| Jrnl Tota                | al Lines   | 12                   |                   |          |               |                 |                         |               |        |             |           |            |
| Jrnl Tota                | al Debits  | 463.04               |                   |          |               |                 |                         |               |        |             |           |            |
| Jrnl Tota                | al Credits | 463.04               |                   |          |               |                 |                         |               |        |             |           |            |
| Lines                    |            |                      |                   |          |               |                 |                         |               |        |             |           |            |
| Line No                  | Acct       | Fund                 | Dept              | Prog     | Project/Grant | Sub-Class       | Descriptio              | n             | PO     | Vchr ID     | DR        | CR         |
| 1                        | 3702       | 131                  | 400938            | 1        |               |                 | FY12 UWEX INST COM SYS  |               |        |             |           | (17.61)    |
| 2                        | 6100       | 131                  | 400938            | 1        |               |                 | Cash                    |               |        |             | 17.61     |            |
| 3                        | 3702       | 131                  | 400944            | 1        |               |                 | FY12 UWEX INST COM SYS  |               |        |             | 17.61     |            |
| 4                        | 6100       | 131                  | 400944            | 1        |               |                 | Cash                    |               |        |             |           | (17.61)    |
| 5                        | 3702       | 131                  | 400938            | 1        |               |                 | FY12 UWEX INST COM SYS  |               |        |             | 402.50    | (183.58)   |
| 7                        | 3702       | 131                  | 400936            | 1        |               |                 | EV12 LIMEX INST COM SVS |               |        |             | 103.50    |            |
| 8                        | 6100       | 131                  | 400925            | 1        |               |                 | Cash                    |               |        |             | 103.50    | (183.58)   |
| 9                        | 3702       | 131                  | 400938            | 1        |               |                 | FY12 UWEX INST COM SYS  |               |        |             |           | (30.33)    |
| 10                       | 6100       | 131                  | 400938            | 1        |               |                 | Cash                    |               |        |             | 30.33     |            |
| 11                       | 3702       | 131                  | 400923            | 1        |               |                 | FY12 UWEX INST COM SYS  |               |        |             | 30.33     |            |
| 12                       | 6100       | 131                  | 400923            | 1        |               |                 | Cash                    |               |        |             |           | (30.33)    |

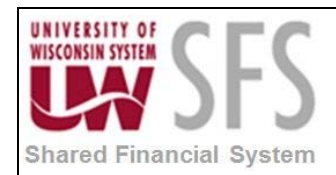

#### VII. Create Flat File from SQR Budget Journal Upload Spreadsheet

Initial One-time Setup

1. **Create** a directory C:/PS with a text file with a name of BUDJE.txt on your local computer that will be used as a repository for the flat files that will be loaded to SFS.

SQR Budget Journal Upload Types

- 1. There is one SQR for uploading a spreadsheet budget journal (**GLSQ9041.SQR:** Loads Budget Journals with Business Unit security from the flat file to the Journal tables) and 5 different excel templates:
  - a. BUDGET Journal Upload Template 1,000 lines
  - b. BUDGET Journal Upload Template 3,000 lines
  - c. BUDGET Journal Upload Template 10,000 lines
  - d. BUDGET Journal Upload Template Balanced Journal Entry
  - e. BUDGET Journal Upload Template Multiple Scenarios

Create Flat File from SQR Budget Journal Upload Spreadsheet

- 1. **Open** Journal Upload Entry spreadsheet. Templates for the SQR Journal Upload spreadsheet can be found on the UWSA website at: http://web.uwsa.edu/sfs/documentation-training/gl/journal-upload-templates/.
- 2. Enter Journal Header information:
  - a. Business Unit
  - b. Journal ID
  - c. Journal Date
  - d. Reversal Code (if applicable)
  - e. Reversal Date (if applicable)
  - f. Oper ID (OPRID/Operator ID)
  - g. Scenario (if applicable) Note: This field is only applicable to Budget Journals
  - h. Journal Description
- 3. Enter Journal Line Information:
  - a. Account
  - b. Fund
  - c. Program
  - d. Dept
  - e. Amount
  - f. Project Grant
  - g. Class
  - h. 30 Char Line Description
  - i. 10-Char Journal Ln Ref

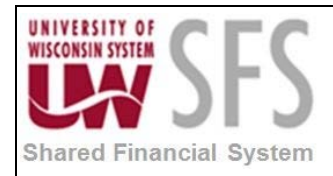

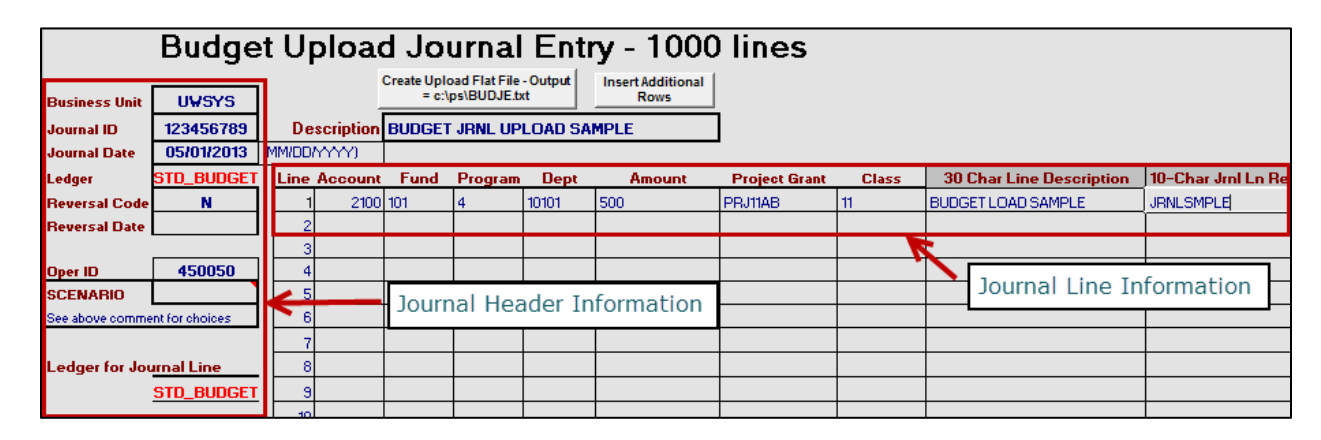

|                      | Budge          | t  | U     | pload        | d.    | Jc       |
|----------------------|----------------|----|-------|--------------|-------|----------|
| Design of the late   | LILICVE        |    |       |              | Creat | e U<br>= |
| Business Unit        | UWSTS          |    | _     | 1            |       | _        |
| Journal ID           | 123456789      |    | De    | scription    | BU    | )G       |
| Journal Date         | 05/01/2013     | 0  | 4M/DD | MMM)         |       |          |
| Ledger               | STD_BUDGET     |    | Line  | Account      | Fu    | ine      |
| <b>Reversal Code</b> | N              |    | 1     | 2100         | 101   |          |
| <b>Reversal Date</b> |                |    | 2     |              |       |          |
|                      |                |    | 3     |              |       |          |
| Oper ID              | 450050         |    | Scen  | ario CHOI    | CES:  | ւ        |
| SCENARIO             |                | Į. |       |              |       |          |
| See above comme      | nt for choices | ſ  | CAR   | RYOVER       |       |          |
|                      |                |    | REDE  | 300K         |       |          |
| Ledger for Jou       | ırnal Line     |    | AUXI  | J_GRANT      |       |          |
| _                    | STD BUDGET     |    | PRO   | ROLLEY       |       |          |
|                      |                |    | REAL  | LOC          |       |          |
|                      |                |    | SUPF  | PLE          |       | Η        |
|                      |                |    | EXTE  | SE<br>INSION |       | Н        |
|                      |                |    | PR_9  | EG           |       | H        |
|                      |                |    | BLOC  | KGRANT       |       |          |
|                      |                |    |       |              |       |          |
|                      |                |    |       |              |       |          |
|                      |                |    |       |              |       |          |
|                      |                |    | 17    |              |       |          |

Load Journal Upload Flat Files

Create Upload Flat File - Output = ct/ps/ACTje.txt

- 1. Once finished with your Journal Header and Journal Line Entry, **click** 'This will create a text file (.txt) on your computer in the C:\ps\BUDje.txt folder that you created in your initial setup.
- 2. **Navigate** to the appropriate SQR Journal Upload page based on what type of journal is being uploaded. Each SQR has a separate upload page, which can be found here:

Navigation: General Ledger > Journals > Process Journals > "SQR Specific Page"

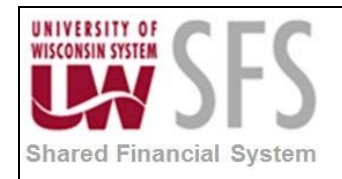

| Favorites Main Menu > General Ledger > Journals > Process Jour                                              | nals                                                                                              |                                                                                                    |
|----------------------------------------------------------------------------------------------------|---------------------------------------------------------------------------------------------------|----------------------------------------------------------------------------------------------------|
| Process Journals                                                                                            |                                                                                                   |                                                                                                    |
| Process Journals                                                                                            |                                                                                                   | Edit "Process Journals" Folder                                                                                                 |
| Review and submit journals for editing, budget-checking, and posting.                                       |                                                                                                   |                                                                                                    |
| Zero GPR Cash Transfer<br>Zero GPR Cash Transfer                                                            | AR/BI Journal Update                                                                              | Edit Journals<br>Request a process to edit journals.                                                                           |
| Budget Check Journals<br>Request a process to budget-check a journal against predefined budget<br>criteria. | Mark Journals for Override<br>Mark journals for override after they fail budget checking.         | Entry Event Journals<br>Request a process to create actual journals from budget adjustment journals.                           |
| Mark Journals for Posting<br>Identify journals that are ready to post and mark them for posting.            | Mark Journals for Unposting<br>Identify and mark journals for unposting.                          | Post Journals<br>Request a process to post valid journal entries to the ledger.                                                |
| Review Journal Status<br>Specify search criteria to review the status of journals.                          | Journal Edit Errors Report<br>Print a report listing detailed information on journal edit errors. | Posted Journal Summary Report<br>Create a report summarizing posted journal information.                                       |
| UW_GLSQ9040 Jml Load One BU no Cash                                                                         | UW_GLSQ9043 Jrnl Load One BU auto cash                                                            | UW_GLSQ9044 Jml Load All BUs auto cash                                                                                         |
| Jml Load All BUs no Cash<br>UW_GLSQ9045 Jml Load All BUs no Cash                                            | Encumbrance Journal Load<br>UW_GLSQ9042 Encumbrance Journal Load                                  | UW Procard Setup                                                                                                    |
| UW Procard Journal Load<br>UW Procard Journal Load                                                          | UW_GLSQ9041 Budget Journal Load                                                                   | Permanent Interface<br>Jml Load one BU no cash<br>Jml Load one BU auto cash<br>Encumbrance Journal Load<br>Budget Journal Load |

Budget Journal Load: GLSQ9041.SQR – Budget Journals with Business Unit security.

3. Click Find an Existing Value

for an existing run control or **Click** Add a New Value to

add a new run control for this process.

| Favorites Main Menu > General Ledger > Journals > Process Journals > Jrnl Load One BU no Cash                                                                                                    |
|----------------------------------------------------------------------------------------------------|
|                                                                                                    |
| Irol Load one BU no Cash                                                                                                    |
| Shi Load one bo no cash                                                                                                    |
| Enter any information you have and click Search. Leave fields blank for a list of all values.                                                                                                    |
|                                                                                                    |
| Find an Existing Value Add a New Value                                                                                                    |
| O seconda O differente                                                                                                    |
| ▼ Search Criteria                                                                                                    |
|                                                                                                    |
| Search by: Run Control ID begins with                                                                                                    |
| Case Sensitive                                                                                                    |
|                                                                                                    |
|                                                                                                    |
| Search Advanced Search                                                                                                    |
| Addition of the second second se |
|                                                                                                    |
|                                                                                                    |
|                                                                                                    |
| Find an Existing value   Add a New Value                                                                                                    |
|                                                                                                    |

- 4. Enter Business Unit.
- 5. **Click** Add to add a journal to upload.

| University of Wisconsin System<br>SFS Business Process<br>GL.1.03 – Load STD_BUDGET Ledger<br>Journals |                    |
|----------------------------------------------------------------------------------------------------|--------------------|
| Favorites   Main Menu > General Ledger > Journals > Process Journals > Jrnl Load One BU no Cash        |                    |
| Jrnl Load One BU no Cash                                                                               |                    |
| Run Control ID: TRANSACTIONS Report Manager Process Monitor Run                                        |                    |
| Process Request Parameters                                                                             |                    |
| Business Unit: UWSYS                                                                                   |                    |
| Add Delete View                                                                                        |                    |
|                                                                                                    |                    |
|                                                                                                    |                    |
|                                                                                                    |                    |
| Save Notify & Refresh                                                                                  |                    |
|                                                                                                    |                    |
| 6. <b>Click</b> Browse and navigate to the location of the upload file or                              | n your hard drive. |
|                                                                                                    | ,                  |
| File Attachment                                                                                        |                    |
| (?) Help                                                                                               |                    |
| C:\PS\BUDje.TXT Browse                                                                                 |                    |
| Upload Cancel                                                                                          |                    |
|                                                                                                    |                    |
| 7. Click Upload.                                                                                       |                    |
| Message                                                                                                |                    |
|                                                                                                    |                    |
| AddAttachment succeeded (0,0)                                                                          |                    |
| OK                                                                                                    |                    |
|                                                                                                    |                    |
| 8. You should see a message that your Add Attachment succeeded.                                        |                    |
| 9. Click ОК                                                                                            |                    |
| 10. If you would like to delete this attachment, click                                                 |                    |
| 11. If you would like to view the attachment, <b>click</b> View                                        |                    |
| 12. Click Run                                                                                          |                    |
| SFS_GL.1.03_STD_BUDGET_Ledger_Journals.docx                                                            | Page 12 of 15      |

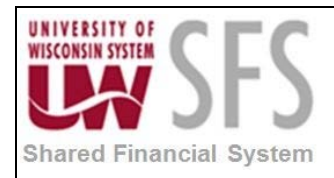

| Favorites Main Menu & General Ledger & Journals & | Process Journals > Budget Journal Load |
|---------------------------------------------------|----------------------------------------|
| Tavones Main Menu / General Leuger / Journas /    | Process Journals / Budget Journal Load |
| Budget Journal Load                               |                                        |
| Run Control ID: BUD_JRNL                          | Report Manager Process Monitor Run     |
| Process Request Parameters                        |                                        |
| Business Unit: UWSYS                              |                                        |
| File Name: SYS/BUDje.TXT                          |                                        |
| Add Delete View                                   |                                        |
|                                                   |                                        |

| Process Scheduler Request   |                   |                                  |              |             |                  |                     |  |  |  |
|-----------------------------|-------------------|----------------------------------|--------------|-------------|------------------|---------------------|--|--|--|
| User ID:                    | : 00450050        |                                  |              |             |                  |                     |  |  |  |
| Server Name:<br>Recurrence: | PSUNX             | Run Date: 05/2<br>Run Time: 10:5 | 24/2013 🛐    | Reset to Cu | urrent Date/Time |                     |  |  |  |
| Process List                | •                 |                                  |              |             |                  |                     |  |  |  |
| Select Description          |                   | Process Name                     | Process Type | *Type       | *Format          | <b>Distribution</b> |  |  |  |
| Excel budge                 | et journal import | GLSQ9041                         | SQR Report   | Web         | ▼ PDF ▼          | Distribution        |  |  |  |
| OK Canc                     | el                |                                  |              |             |                  |                     |  |  |  |

13. **Select** 'PSUNX' as the Server Name.

OK

- 14. Click
- 15. To verify that the process ran successfully, **click** *Process Monitor* hyperlink. If the *Run Status* is 'Processing', you can **click Refresh** until the *Run Status* is 'Success' and the *Distribution Status* is 'Posted'.
- 16. Once the *Run Status* is 'Success' and the *Distribution Status* is 'Posted', **click** the *Details* hyperlink.

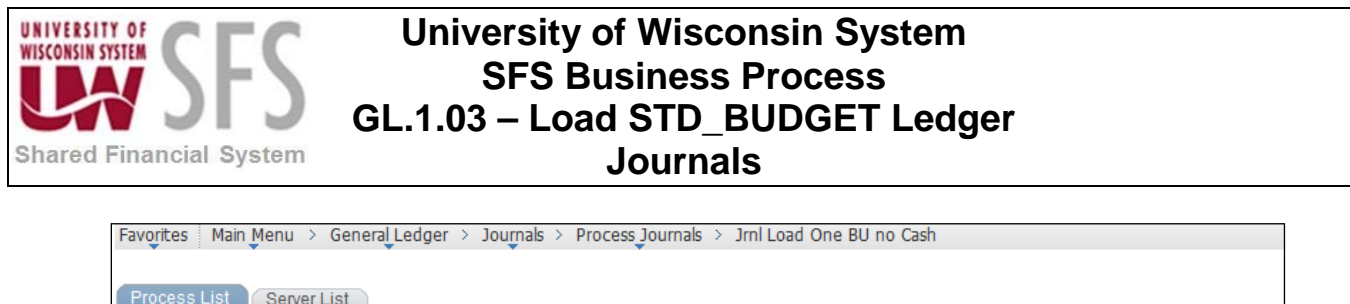

| Proces  | s List          | <u>S</u> erv | er List      |         |                 |             |                     |            |                   |                        |                |
|---------|-----------------|--------------|--------------|---------|-----------------|-------------|---------------------|------------|-------------------|------------------------|----------------|
| Actions | ;               |              |              |         |                 |             |                     |            |                   |                        |                |
| U       | ser ID          |              | Q            | Туре    |                 | ▼ La        | ast 👻               |            | 99 C              | Days 👻                 | Refre          |
| S       | Server          |              | <b>▼</b> 1   | Name G  | LSQ9040         | Q           | Instance            | to         |                   |                        |                |
| Run S   | Status          |              | •            | Distrib | ution Status    |             | ▼ Save              | On Refre   | esh               |                        |                |
|         |                 |              |              |         |                 |             |                     |            |                   |                        |                |
| Proces  | ss List         |              |              |         |                 |             | Personalize         | Find   Vie | ew All   🗖   🖥    | 🖩 🛛 First 🚺 1 of       | 1 🗈 Last       |
| Select  | <u>Instance</u> | <u>Seq.</u>  | Process Type |         | Process<br>Name | <u>User</u> | Run Date/Time       |            | <u>Run Status</u> | Distribution<br>Status | <u>Details</u> |
|         | 6136877         |              | SQR Report   |         | GLSQ9040        | 00216164    | 03/06/2013 12:57:25 | PM CST     | Success           | Posted                 | Details        |

#### 17. To view the newly uploaded Journal

Navigate: General Ledger > Journals > Journal Entry > Create/Update Journal Entries.

**Note:** This Journal will be uploaded with a *Journal Status* of 'N' and a *Budget Status* of 'N', meaning that it still needs to be Edited, Budget Checked, and Posted. For more information on Journal Editing, Budget, Checking, and Posting a Journal, please see the Business Process document on that topic (**GL.2.01 - Edit, Budget Check, and Post Journal**).

#### VIII. Review Audit Logs

**Click** the *View Audit Logs* hyperlink in the top right hand corner of the Create/Update Journal Entries page to open Search Audit Logs Page with journal audit log information.

| Favorites M         | avorites Main Menu > General Ledger > Journals > Journal Entry > Create/Update Journal Entries                                                                                                    |                              |              |             |      |           |                     |         |               |            |                      |         |                            |           |             |        |                                                  |
|---------------------|----------------------------------------------------------------------------------------------------|------------------------------|--------------|-------------|------|-----------|---------------------|---------|---------------|------------|----------------------|---------|----------------------------|-----------|-------------|--------|--------------------------------------------------|
|                     | 2 New Wi                                                                                                    |                              |              |             |      |           |                     |         |               |            |                      |         |                            |           |             |        |                                                  |
| <u>H</u> eader      | Header Lines Totals Errors Approval                                                                                                    |                              |              |             |      |           |                     |         |               |            |                      |         |                            |           |             |        |                                                  |
| Unit:               | UW                                                                                                    | UWSYS Journal ID: 0000316936 |              |             |      |           |                     |         | Da            | ite:       | 05/13/20             | 13      | Er                         | rors Only |             |        |                                                  |
| Template L          | <u>_ist</u>                                                                                                    |                              | <u>Sear</u>  | rch Criteri | a    |           |                     |         |               | <u>Cł</u>  | nange Va             | lues    |                            | View      | Audit Logs  |        |                                                  |
| Inter               | r/IntraUnit                                                                                                    |                              | *Ргос        | cess:       | Edit | Journal   |                     |         | •             |            | Pi                   | rocess  |                            | * 1       | Line:       | 10     | ¥ ¥                                              |
| 👻 Lines             |                                                                                                    |                              |              |             |      |           |                     |         |               |            |                      |         |                            |           | Personalize | Find   | 1 <b>1</b> 11 11 11 11 11 11 11 11 11 11 11 11 1 |
| Select              | Line                                                                                                    | *Unit                        |              | *Ledger     |      | SpeedType |                     | Account |               | Fund       | Dept                 |         | Program                    | Class     | PC Bus Unit | Pr     | oject                                            |
|                     | 1                                                                                                    | UWSYS                        | Q /          | ACTUALS     | 3    |           | 0                   | 1643    | Q             |            |                      | Q       |                            |           |             | ۹ [    |                                                  |
|                     |                                                                                                    | •                            |              |             | 1    |           |                     |         |               |            |                      |         |                            |           |             |        |                                                  |
| Lines to ad         | id:                                                                                                    | 1                            | +            | -           |      |           |                     |         |               |            |                      |         |                            |           |             |        |                                                  |
| 🔻 Totals            |                                                                                                    |                              |              |             |      |           |                     |         |               |            |                      | Persona | <u>ilize   Find   Vi</u> e | ew All 🗖  | 🔠 First 🗹   | 1 of 1 | Last                                             |
| Unit                | Total Line                                                                                                    | es                           | Total Debits |             |      | ts        | Total Credits Journ |         |               | Journal St | Status Budget Status |         |                            |           |             |        |                                                  |
| UWSYS               | 1                                                                                                    |                              | 0.00         |             |      |           |                     | 00      | 0.00 <u>N</u> |            |                      |         | N                          |           |             |        |                                                  |
| <b>Header</b>   Lin | Image: Save Image: Save |                              |              |             |      |           |                     |         |               |            |                      |         |                            |           |             |        |                                                  |

The following example shows a journal audit log:

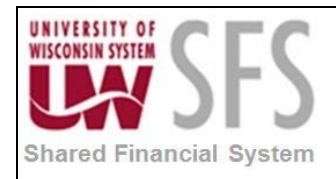

| Search A       |               |                |                    |                    |               |                |                                |          |                     |                                                                         |
|----------------|---------------|----------------|--------------------|--------------------|---------------|----------------|--------------------------------|----------|---------------------|-------------------------------------------------------------------------|
| Search         | udit Log      | S              |                    |                    |               |                |                                |          |                     |                                                                         |
| Application Na | ame:          | General Ledg   | ger                |                    |               | Document N     | ame: GL.                       | JOURNAL  |                     |                                                                         |
| Search Criter  | ia            |                |                    |                    |               |                |                                |          |                     |                                                                         |
| * Business U   | Init          | is equal to    |                    | - UV               | VSYS          | (              | ٩                              |          |                     |                                                                         |
| GL Journal     | ID            | is equal to    |                    | ▼ 00               | 00316936      | 4              | ۹                              |          |                     |                                                                         |
| Journal Da     | te            | -              | -                  | 20                 | 13-05-13      |                |                                |          |                     |                                                                         |
| Journal Pro    | ocess         | is equal to    |                    | •                  |               |                | •                              |          |                     |                                                                         |
| Event Code     |               | is equal to    |                    | •                  |               |                |                                |          |                     |                                                                         |
| Event Date     |               | is equal to    |                    | •                  | 31            |                |                                |          |                     |                                                                         |
| User ID        |               | is equal to    |                    | •                  |               |                |                                |          |                     |                                                                         |
| Process In:    | stance        | is equal to    |                    | •                  |               |                |                                |          |                     |                                                                         |
|                |               | Include A      | rchive             |                    |               |                |                                |          |                     |                                                                         |
|                |               | 🔽 Include B    | Batch Changes      |                    |               |                |                                |          |                     |                                                                         |
|                |               | 🔲 Include P    | Purge Logs         |                    |               |                |                                |          |                     |                                                                         |
| Search         | Clear         |                |                    |                    |               |                |                                |          |                     |                                                                         |
|                |               |                |                    |                    |               |                |                                |          |                     | Main Content                                                            |
| Search Resu    | ts            |                |                    |                    |               |                |                                |          |                     | Personalize   Find   🗖   🛗 First 🗹 1 of 1 🖸 Last                        |
| Business Unit  | GL Journal ID | Journal Date 🔺 | UnPost<br>Sequence | Journal<br>Process | Event<br>Code | Event Name     | Event Date Time -              | User ID  | Process<br>Instance | Message Text                                                            |
| UWSYS          | 0000316936    | 2013-05-13     | 0                  | 01                 | CREATE        | Create Journal | 05/13/2013<br>5:08:56.000000PM | 00768516 |                     | Journal has been created by Create/Update Journal Entries<br>component. |

# **Revision History**

| Author         | Version | Date       | Description of Change                         |
|----------------|---------|------------|-----------------------------------------------|
| Martha Mendoza | 1.0     | 12/10/2012 | Initial Draft                                 |
| Linda Diring   | 1.1     | 05/17/2013 | Final                                         |
| Susan Kincanon | 1.2     | 05/20/2013 | Final review                                  |
| Linda Diring   | 1.3     | 05/24/2013 | Added sections V. through VIII.               |
| Susan Kincanon | 1.4     | 06/05/2013 | Review, edit, update and ready for publishing |
| Jon Ahola      | 1.4     | 07/23/2013 | Review and approve                            |
| Susan Kincanon | 1.4     | 07/23/2013 | Published to website                          |
| Susan Kincanon | 1.5     | 10/16/2013 | Update hyperlink, republish                   |